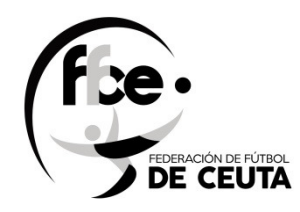

## <u>MANUAL</u>

## REGISTRO GENERAL

## <u>CLUB</u>

# FEDERACIÓN DE FÚTBOL DE CEUTA

|         | DE CEUTA                                                                             |                                                          |
|---------|--------------------------------------------------------------------------------------|----------------------------------------------------------|
| D.L     | REGISTRO DE LA FED<br>Plataforma para crear cuenta de acceso al registro.<br>Usuario | Club                                                     |
|         | Su usuario                                                                           | Seleccione Club                                          |
| State 1 | Clave                                                                                | Clave                                                    |
|         | Recordar Contraseña<br>Nuevo Usuario? Crear cuenta de Usuario.                       | Recordar Contraseña Nuevo Club? Pulsa para Enviar correo |
|         | and the second second                                                                |                                                          |
|         |                                                                                      |                                                          |

# <u> AÑO 2021</u>

Versión 1.0

### <u>Introducción</u>

Este programa de registro viene a sustituir el documento que se tenía que utilizar para registrar algo en la Federación, de esta forma se evita desplazamiento, se da rapidez en el tratamiento de la documentación y lo más importante el ahorro de papel, ya que todo se hace vía on line- por internet-, también le permite tener copia digitalizada en su ordenador, Tablet o móvil.

### Acceso a la aplicación vía web

http://registro.ffce.es, se puede acceder mediante el ordenador, Tablet o móvil.

### Hacer un registro de entrada

| Plataforma para crear cuenta de acc | LA FEDERACION L<br>eso al registro. | DE FUTBOL DE C                       | EUTA |
|-------------------------------------|-------------------------------------|--------------------------------------|------|
| Usuario                             | Club                                | • • • • • • • • • •                  |      |
| Su usuario                          | Selec                               | ccione Club                          |      |
| Clave                               | Clave                               | 2                                    |      |
| Entra                               |                                     | Entra                                |      |
| Recordar Contrase                   | ña                                  | Recordar Contraseña                  |      |
| Nuevo Usuario? Crear cuent          | a de Usuario.                       | Nuevo Club? Pulsa para Enviar correo |      |
| A CONTRACTOR OF A                   | and the second second               |                                      | 125  |

Tenemos dos entradas diferenciadas como son **Usuario** y **Club**, nosotros utilizaremos el de la derecha (<u>Club</u>).

Una vez que nos hemos validado con el nombre del Club y Clave, que será facilitada por el Administrador, accedemos al registro de documentos. En la primera pantalla podemos cambiar la clave por defecto por una nueva y a continuación, rellenar el <u>formulario de entrada.</u> Una vez completado, no hace falta rellenarlo más, solamente cuando tengamos que realizar un cambio en nuestros datos.

| A No seguro   | p   registro.ffce.es/pasare | ela/altaClub.php     |                     |
|---------------|-----------------------------|----------------------|---------------------|
| as de radio e | 💼 Acceso de Alumnos         | Preinscripción: Conf | Panel de control Co |
| R             | EGISTRO DE ENTF             | RADA Cambiar Clave d | e acceso Salir      |
| -             |                             |                      |                     |

El registro de ENTRADA de documentos se divide en dos partes, una los **datos del Club** y la otra, con los **datos de la solicitud**, que se podrá adjuntar documentos relacionado con la solicitud.

| CIT A                                                                                                    |                      |                   |                     |               |  |
|----------------------------------------------------------------------------------------------------|----------------------|-------------------|---------------------|---------------|--|
| CIF*                                                                                                    | Los marc             | ados con * son    | Campos Obligatorios |               |  |
| Nº de CIF                                                                                                    |                      |                   |                     |               |  |
| Presidente*                                                                                                   |                      |                   | Representante*      |               |  |
| Poner Nombre                                                                                                  |                      |                   | Poner Representante |               |  |
| Dirección                                                                                                    |                      |                   | Ciudad              | Código Postal |  |
| Direccion                                                                                                    |                      |                   | Ciudad              |               |  |
| Teléfono                                                                                                    | Teléfono Móvil*      | Correo Elec       | trónico*            |               |  |
| Telefono                                                                                                    | Telefono Movil       | C. Electró        | nico                |               |  |
|                                                                                                    |                      |                   |                     |               |  |
| Departamento al que se                                                                                        | OIICITUO             | Asunto*           |                     |               |  |
| Departamento al que se<br>Seleccione                                                                          | dirige la Solicitud* | Asunto*           |                     |               |  |
| Departamento al que se<br>Seleccione<br>Solicita / Expone *                                                   | dirige la Solicitud* | Asunto*<br>Asunto |                     |               |  |
| Departamento al que se<br>Seleccione<br>Solicita / Expone *                                                   | dirige la Solicitud* | Asunto*           |                     |               |  |
| Departamento al que se<br>Seleccione<br>Solicita / Expone *                                                   | dirige la Solicitud* | Asunto*<br>Asunto |                     |               |  |
| Departamento al que se<br>Seleccione<br>Solicita / Expone *                                                   | dirige la Solicitud* | Asunto"<br>Asunto |                     |               |  |
| Departamento al que se<br>Seleccione<br>Solicita / Expone *<br>Documentos permitidos<br>Seleccionar archivo N | dirige la Solicitud* | Asunto"<br>Asunto |                     |               |  |

#### **Datos del Club**

Se compone de:

| CIF *        | Los mar         | cados con * son Campos | Obligatorios     |               |
|--------------|-----------------|------------------------|------------------|---------------|
| Nº de CIF    |                 | Repres                 | entante*         |               |
| Poner Nombre |                 | Pone                   | er Representante |               |
| Dirección    |                 |                        | Ciudad           | Código Postal |
| Avd. Madrid  |                 |                        | Ciudad           | СР            |
| Teléfono     | Teléfono Móvil* | Correo Electrónico*    |                  |               |
| Telefono     | Telefono Movil  | C. Electrónico         |                  |               |

- CIF: CIF del Club
- Presidente: Nombre y Apellidos del Presidente
- Representante: Nombre que desgine el Club, puede ser Secretario u otra persona
- Dirección: Dirección del Club
- Ciudad:
- Código Postal :
- Teléfono: Fijo
- Telefono Móvil: Persona de contacto del Club
- Correo Electrónico (\*) TIENE QUE SER ÚNICO POR CADA CLUB

Vendrán rellenos por defecto, siempre que el Club esté dado de alta en la plataforma de Fénix o el programa de filiación (Novanet) de la Federación de Fútbol de Ceuta.

Los datos que estén vacíos lo tendrá que rellenar el Club, de lo contrario, el programa no enviará la solicitud al **REGISTRO DE DOCUMENTOS** 

#### Datos de la solicitud.

Se compone de:

|  | 10 |   |       |  |
|--|----|---|-------|--|
|  |    |   |       |  |
|  |    |   |       |  |
|  |    | ĥ | le le |  |

- Departamento al que se dirige la solicitud: Ventana desplegable
- Asunto:
- Solicitud / Exposición:
- Subir ficheros de texto (sólo se permite con la extensiones (pdf y jpg), hasta un máximo de 5 Mgb.

Hay una ventana desplegable, donde tendremos que seleccionar el Departamento al que se quiera enviar la solicitud de registro.

#### Los Departamento son:

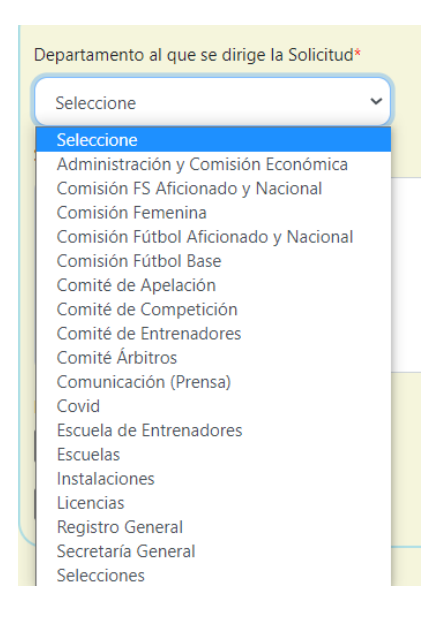

Tendremos que seleccionar uno.

En el ASUNTO pondremos el motivo.

SOLICITA / EXPONE: expondremos brevemente el motivo del registro o en su caso, se puede enviar un formulario un vez escaneado o fotografiado a través de la plataforma.

Los archivos permitidos por la aplicación son pdf y jpg, no superior a 5 Mbg.

Una vez rellenada la solicitud, solamente queda darle al boton ENVIAR y nos aparace otra página con la solicitud rellenar, con los datos del registro como NÚMERO DE REGISTRO | FECHA | HORA.

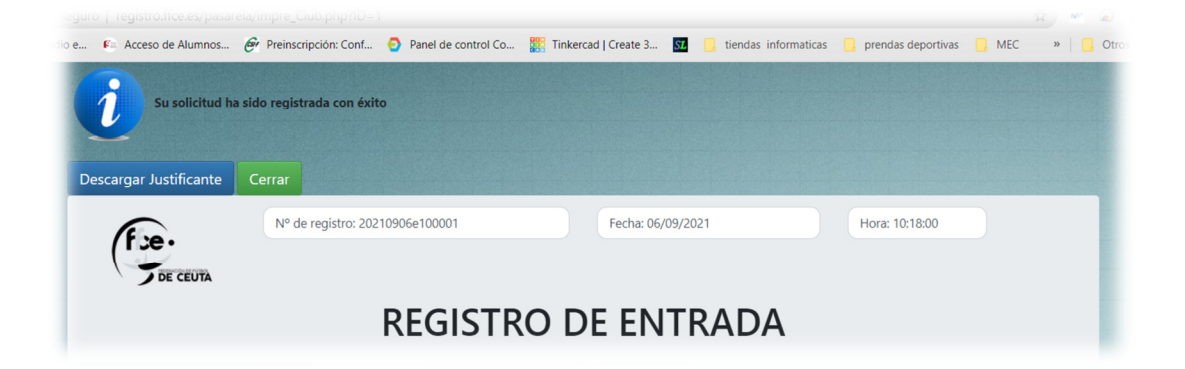

Podremos descargar un justificante en formato pdf en el (ordenador, Tablet o móvil) mediante el botón Descargar Justificante, o si queremos, podemos imprimirlo.

| A No seguro   registro.ffce.es/pasarela/impre_Club.php?D=1     Acceso de Alumon. Preisconpión: Cort. Parei de control Co Tinkercad   Create 3. Control and the solido registrada con éxito     Descargar Justificante Certar     N° de registro. 20210906e100001     Fecha: 08(79)/2021     Hore: 10:1800     Descargar Justificante     Certar     N° de registro. 20210906e100001     Fecha: 08(79)/2021     Hore: 10:1800     Descargar Justificante     Certar     Descargar Justificante     Certar     Certar     Certar     Certa |                                                                  | 906e100001 × +                                          |                                                                                              |                    |
|----------------------------------------------------------------------------------------------------|------------------------------------------------------------------|---------------------------------------------------------|----------------------------------------------------------------------------------------------|--------------------|
| Nettix • Emisores de radio.   • Nettix • Emisores de radio. • Accesso de Alumanos.   • Preinscription: Conf • Preinscription: Conf   • Preinscription: Conf • Preinscription: Conf   • Preinscription: Conf                                                                                                    | $\leftarrow$ $\rightarrow$ C $\triangle$ No seguro   registro.ff | ce.es/pasarela/impre_Club.php?ID=                       | D=1                                                                                          | ☆ 😁 🗟              |
| view Construction                                                                                                    | Netflix 💽 Emisoras de radio e 🚱 Acceso de                        | e Alumnos 🞯 Preinscripción: Conf                        | f 📀 Panel de control Co 🎆 Tinkercad   Create 3 💹 📒 tiendas informaticas 📋 prendas deportivas | s 🔜 MEC 🛛 » 📃 Otro |
| Me registre: 20210906e100001 Fecha: 66/09/2021 Hora: 10:1800 <b>DECISE COLOR</b> Decision color Decision color     Número de documento Presidente   G12345673 Jose Carlos Montes   Representante Dirección   Secretario Avd. Madrid   Ciuda Codigo Postal   Ciuda Codigo Postal   Ciuda Codigo Postal   Ciuda Socose Bectrónico   Sossossi Grano Intertónico   Sossossi Grano Intertónico                                                                                                    | Su<br>Descargar Just                                             | solicitud ha sido registrada con éx<br>tificante Cerrar | ixito                                                                                        |                    |
| Datos del Club: A.Prueba     Número de documento   Presidente   G12345678   Jose Carlos Montes   Secretario   Avd. Madrid   Ciudad   Codigo Postal   CEUTA   51002   Telefono   S6956956   63663663   jertos notes@yahoo.es                                                                                                    | (Fige.                                                           | Nº de registro: 20                                      | 20210906e100001 Fecha: 06/09/2021 Hora: 10:18:00                                             |                    |
| Datos del Club: A.Prueba         Número de documento       Presidente         G12345678       Jose Carlos Montes         Representante       Direccion         Secretario       Avd. Madrid         Ciudad       Codigo Postal         CEUTA       51002         Telefono       Telefono Móvil         S5695656       63663636         jcarlos.montes@yahoo.es                                                                                                    |                                                                  |                                                         | REGISTRO DE ENTRADA                                                                          |                    |
| Número de documento       Presidente         G12345678       Jose Carlos Montes         Representante       Direccion         Secretario       Avd. Madrid         Ctudad       Codigo Postal         CEUTA       51002         Telefono       Telefono Móvil         Sosses do lo Solisitud                                                                                                    | Datos del Cl                                                     | ub: A.Prueba                                            |                                                                                              |                    |
| G12345678 Jose Carlos Montes  Representante Direccion Secretario Avd. Madrid Ciudad Codigo Postal CEUTA 51002 Telefono Telefono Móvil Correo Electrónico 956956956 636636636 jcarlos.montes@yahoo.es  Postes do lo Solicitud                                                                                                    | Número de docume                                                 | ento Preside                                            | lente                                                                                        |                    |
| Representante     Direccion       Secretario     Avd. Madrid       Ciudad     Codigo Postal       CEUTA     51002       Telefono     Telefono Móvil       Sof6956956     636636636       jcarlos.montes@yahoo.es                                                                                                    | G12345678                                                        | Jose                                                    | e Carlos Montes                                                                              |                    |
| Secretario Avd. Madrid<br>Ciudad Codigo Postal<br>CEUTA 51002<br>Telefono Telefono Móvil Correo Electrónico<br>956956956 636636636 jcarlos.montes@yahoo.es                                                                                                    | Representante                                                    |                                                         | Direccion                                                                                    |                    |
| Ciudad     Codigo Postal       CEUTA     51002       Telefono     Telefono Móvil       956956956     636636636       jcarlos.montes@yahoo.es                                                                                                    | Secretario                                                       |                                                         | Avd. Madrid                                                                                  |                    |
| CEUTA 51002<br>Telefono Telefono Móvil Correo Electrónico<br>956956956 636636636 jcarlos.montes@yahoo.es<br>Potoco do lo Collicitud                                                                                                    | Ciudad                                                           | Codigo Postal                                           |                                                                                              |                    |
| Telefono     Telefono Móvil     Correo Electrónico       956956956     636636636     jcarlos.montes@yahoo.es                                                                                                    | CEUTA                                                            | 51002                                                   |                                                                                              |                    |
| 956956956 636636636 jcarlos.montes@yahoo.es                                                                                                    | Telefono                                                         | Telefono Móvil                                          | Correo Electrónico                                                                           |                    |
| Patas da la Calisitud                                                                                                    | 956956956                                                        | 636636636                                               | jcarlos.montes@yahoo.es                                                                      |                    |
|                                                                                                    | Datas da la                                                      | Colicitud                                               |                                                                                              |                    |
| 20210906e100001 ndf                                                                                                    |                                                                  |                                                         |                                                                                              |                    |
|                                                                                                    | 20210906e100001.0df                                              |                                                         |                                                                                              |                    |

Una vez descargado, lo podemos imprimir.

También, en la dirección del correo electrónico que hayamos puesto en el formulario inicial, recibiremos la notificación de la recepción del formulario en la sede electrónica de la Federación.

#### Ejemplo del correo electrónico:

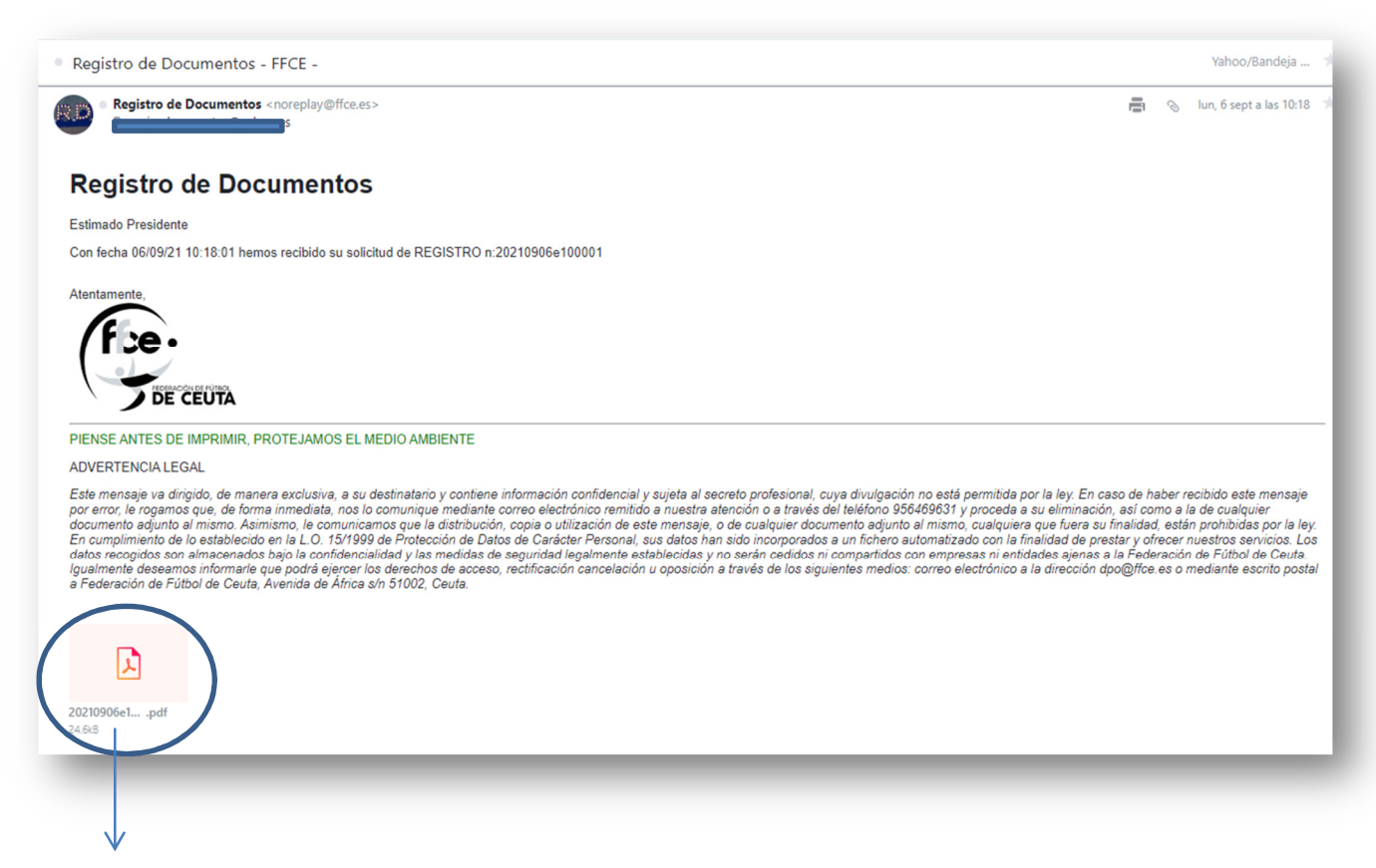

Justificante del registro de entrada del documento.